## 华中科技大学 学生综合服务系统 操作指南

北京希尔信息技术有限公司 2016.3 学生用户在计算机启动 IE 后,输入学生综合系统系统地址 http://122.205.9.85:7071/xg/ 并按下回车键,进入系统登录页面。如 图,在用户和密码对话框中输入用户名和密码(用户名为本人学 号,U 大写,初始密码是学号后六位)点击【登录】按钮进入系统; 如果输入错误,可以点击【重置】清空输入框,重新进行输入。

| 第中科技大                      | 第二日       第一日       第一日       第一日       第一日       第一日       第一日       第一日       第一日       第一日       第一日       第一日       第一日       第一日       第一日       第一日       第一日       第一日       第一日       第一日       第一日       第一日       第一日       第二       第二 |
|----------------------------|----------------------------------------------------------------------------------------------------|
| 通知公告 更多>                   | 蜜 码:                                                                                                    |
| »优秀镶套评选与优秀毕业生评选本周内开始 03-14 | 87 a 2                                                                                                    |
|                            | © 2013 华中科技大学 技术支持:北京希尔道题技术有限公司                                                                                                    |

登录页面

登陆成功以后,进入系统的主页面,如图 2,登录成功以后的个人 主页面:

| 学生工作管理系统 / 🐅 , 🚃 🚌          |                                | 首页 获奖记录 常用服     | 诱<br>个人档案 | 修改密码 退出  | I  |
|-----------------------------|--------------------------------|-----------------|-----------|----------|----|
| 正在进行的业务                     |                                |                 |           |          |    |
|                             | 暂时没有正在进行的业务                    |                 |           |          |    |
|                             |                                |                 |           |          |    |
| 本学年我申请的业务                   |                                |                 |           |          |    |
| 您本学                         | 年尚未申请业务 , 您可以查看 <mark>历</mark> | 5年申请            |           |          |    |
|                             |                                |                 |           |          |    |
| 通知公告                        |                                |                 |           |          |    |
| 【名单公示】 2015-2016优秀毕业生名单公示   | 2016-04-15 【名单公示               | 】2015-2016优秀学生于 | 部奖学金名单    | 2016-03- | 10 |
| 【名单公布】 2015-2016优秀学生干部奖学金名单 | 2016-03-10 【名单公布               | 】2015-2016学习优秀。 | 学金名单公布    | 2016-03- | 10 |
| 【名单公示】 2015-2016学习优秀奖学金名单公示 | 2016-03-10 【名单公示               | 】2015-2016校三好学会 | 奖学金名单公    | 2016-03- | 10 |

图 2

## 进入到常用服务界面

| 常用服务                                        | 全源地资款<br>生源地资款<br>校外居住 | 学年鉴定<br>西难档案      | へ人動工信息費<br>不人動工信息費<br>家庭经济情况调査 | 香     社会实践结项       读量     社会实践       表示     社会实践 | レビス 化活动<br>社区文化活动<br>助学贷款 |
|---------------------------------------------|------------------------|-------------------|--------------------------------|--------------------------------------------------|---------------------------|
| 类型                                          | 审批通过                   | Ĩ                 | 审批中                            | 返回修改                                             | 未通过                       |
| 生源地贷款                                       | 0条                     | 0                 | 条                              | 0条                                               | 0条                        |
| 学年鉴定                                        | 0条                     | 0                 | 条                              | 0条                                               | 0条                        |
| 义工活动                                        | 0条                     | 0                 | 条                              | 0条                                               | 0条                        |
| 校外居住                                        | 0条                     | 0                 | 条                              | 0条                                               | 0条                        |
| 困难档案                                        | 0条                     | 0                 | 条                              | 0条                                               | 0条                        |
| 击助学贷款,<br>学生工作管理系<br>+ <sup>(3)(11)</sup> + | 进入申请<br>统/xw,          | ♪<br>○ の 前<br>● 一 | Ĕ                              | 页 获奖记录 常用服务 ·                                    | 个人档案修改密码追出                |
| 我申请的贷款 贷款                                   | 发放记录                   |                   |                                |                                                  |                           |
| 无数据                                         |                        |                   |                                |                                                  |                           |
|                                             |                        |                   |                                |                                                  |                           |

点击贷款申请,进入填写页面

脚洞: 4/3000

## 🖸 贷款信息

| 放还款介质账号为中国银行储<br>遗失,必须到中国银行喻家山                        | 諸蓄卡账号 , 前五位聂<br>山支行 、 喻园支行 、 光 | ≝62178′,该银行必须<br>谷支行补办。 | <b>〕</b> 是校园一卡通 | 配套的银行卡。 | 如未办理配套银行卡或贷款 | 欢还清前银行卡          |  |  |
|-------------------------------------------------------|--------------------------------|-------------------------|-----------------|---------|--------------|------------------|--|--|
| 放还款介质(银行):                                            | 中国银行储蓄卡                        |                         | * 放还            | 款介质账号:  |              | *                |  |  |
| 还贷开始日期:                                               | 2018-7-1                       |                         | 还               | 贷截止日期:  | 2031-7-1     |                  |  |  |
| 还款利息结束时间和还款本金                                         | 会结束时间相同                        |                         |                 |         |              |                  |  |  |
| 还贷利息开始日期:                                             | 请点击选择还贷利息开始日期                  |                         | * 还贷利           | 息截止日期:  | 请点击选择还贷利息截止日 | 期 <mark>*</mark> |  |  |
| 还贷本金开始日期:                                             | 请点击选择还贷本金                      | 请点击选择还贷本金开始日期           |                 | 金截止日期:  | 还贷本金截止日期     | *                |  |  |
| 【注:还贷截止日期是在还贷开始日期的基础上加上还贷年限13年】                       |                                |                         |                 |         |              |                  |  |  |
| 家庭年收入:                                                |                                |                         | *               | 贷款总金额:  | 0            | *                |  |  |
| 贷款年限:                                                 | 1                              | 1 输入有效的高薪售的             |                 |         |              |                  |  |  |
| 苦贷款年限十年1 则每年贷                                         | 勤劾度与第二年二样                      |                         |                 |         |              |                  |  |  |
| 贷款年限:                                                 | 2                              |                         | *               | 合同编号:   |              |                  |  |  |
| 若贷款年限大于1,则每年贷款额度与第一年一样。 贷款年限和下面的贷款条数相等,目每年贷款金额不超过8000 |                                |                         |                 |         |              |                  |  |  |
| 第1年贷款(最大金额:80                                         | 00元)                           |                         |                 |         |              |                  |  |  |
| 学费:                                                   | 5000                           |                         | * 住宿费:          |         | 1000 *       |                  |  |  |
| 第2年贷款(最大金额:80                                         | 00元)                           |                         |                 |         |              |                  |  |  |
| 学费:                                                   | 5000                           |                         | 学费: 5000 住宿费    |         | 住宿费:         | 1000             |  |  |
|                                                       |                                |                         |                 |         |              |                  |  |  |
| 关系  姓名                                                | 身份证号                           | 联系电话                    | EELY (日本) Fr    | 工作单位    | 现住址          | 邮编               |  |  |
| 父亲 输入父亲 *                                             | 输入存效身份证 *                      | 输入11位手机号 🛊              | 输入职业 #          | 输入工作    | 输入现住址        | 输入曲              |  |  |
| 母亲 输入母亲 *                                             | 輸入有效身份证 #                      | 输入11位手机号 #              | 输入职业 #          | 输入工作    | 输入现住址        | 输入曲              |  |  |
| 班主日 输入班主 *                                            | 输入有效身份证                        | 输入11位手机号                | 输入职业            | 输入工作    | 输入现住址        | 输入即              |  |  |

填写完成后,点击"提交"会提示提交成功(申请成功),且在未审 核的状态下是可以进行修改的。